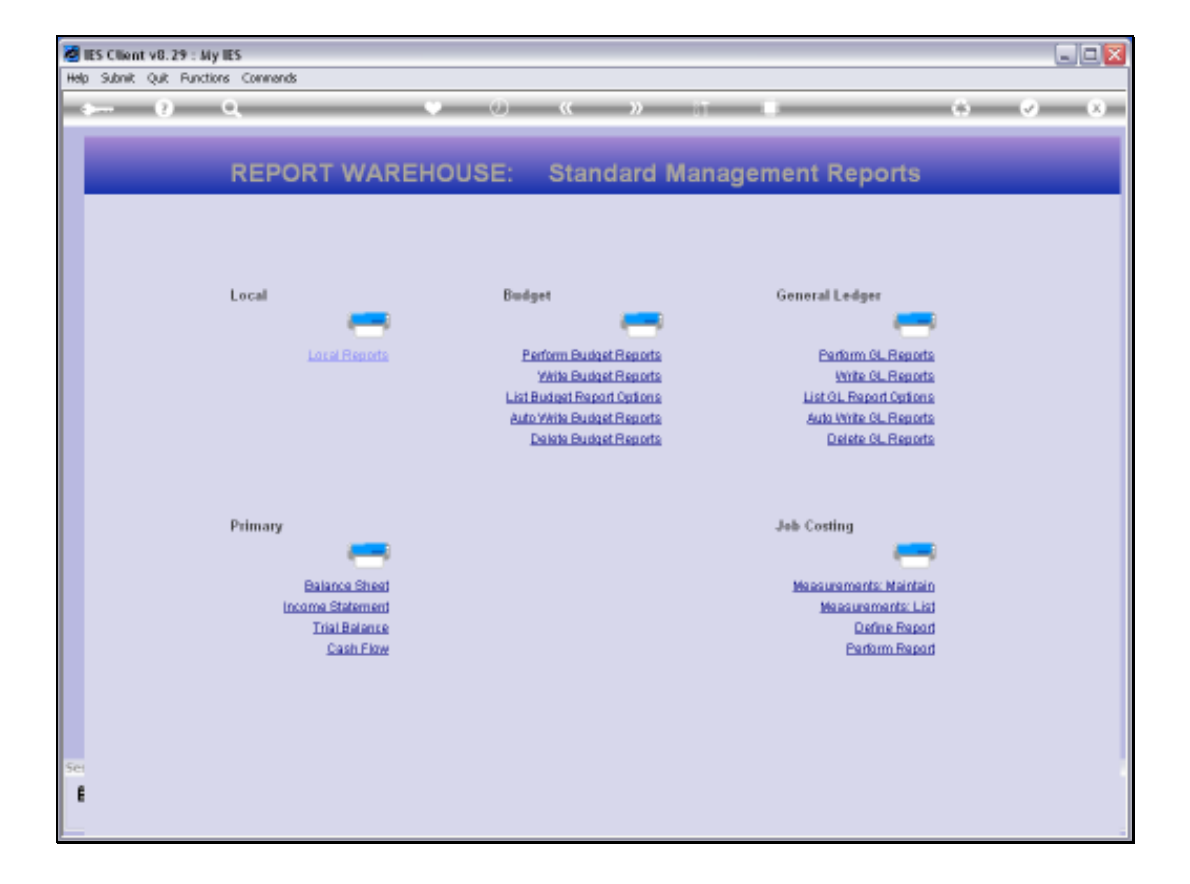

Slide notes: To perform a Job Performance Report on demand is quite easy and is done from the Management Reports Menu, at the Job Costing section.

| MIES Client v8.29 : My IES |                          |                                      |                     |                                                                                                    |             | UP SI   |
|----------------------------|--------------------------|--------------------------------------|---------------------|----------------------------------------------------------------------------------------------------|-------------|---------|
| Help Infolation Logoff     | Wast Wast                | Averally Constructs, Assistant       | Wei Wein/Vaca d     | and the second second |             |         |
| $\sim 0 - 0$               |                          | (0) - 8                              | - 22 T              |                                                                                                    |             | (x) (x) |
|                            |                          |                                      |                     |                                                                                                    |             |         |
| REPOR                      | TWARE                    | HOUSE: Stan                          | dard Mana           | gement Rep                                                                                                    | oorts       | -       |
|                            |                          |                                      |                     |                                                                                                    |             |         |
|                            |                          |                                      |                     |                                                                                                    |             |         |
| Local                      |                          | Budget                               |                     | General Ledg                                                                                                    | **          |         |
| 1                          | Contract Seconds         | Participa Dauto                      | of Bostoth          | Gadama                                                                                                    | di Reports  |         |
| 57                         | SINGLE SELECT            | PLEASE SELECT REPORT LA              | YOUT TO USE         | Containing                                                                                                    | Reports     |         |
|                            | AVATALBLE REPORT LAYOUTS |                                      |                     |                                                                                                    | - Reports   |         |
|                            | 1 01                     | Bod Profit And A                     | 085                 |                                                                                                    | -Reports    |         |
|                            | 3 00<br>4 04             | Trector Utiliset<br>Hervesting Flant | ian                 |                                                                                                    |             |         |
| Primary                    | 5 05<br>6 00             | Fuel Ferformance<br>Irrigation & Dra | s Vehicles<br>inege |                                                                                                    |             |         |
|                            | 7 07                     | Workshops                            |                     |                                                                                                    | -           |         |
| B                          |                          | (manual Comm                         | 1 947 1             | _                                                                                                    | Maintain    |         |
| Incon                      | Trial Balance            | Show Hull Charles                    | I ON I              | 0.0                                                                                                    | Jents: List |         |
|                            | Cash Elow                |                                      |                     | Ean                                                                                                    | form Report |         |
|                            |                          |                                      |                     |                                                                                                    |             |         |
|                            |                          |                                      |                     |                                                                                                    |             |         |
| Sel.                       |                          |                                      |                     |                                                                                                    |             |         |
| ŧ                          |                          |                                      |                     |                                                                                                    |             |         |
|                            |                          |                                      |                     |                                                                                                    |             |         |

Slide notes: The system will offer a list of Job Performance Reports that are available, and we just select the Report to perform.

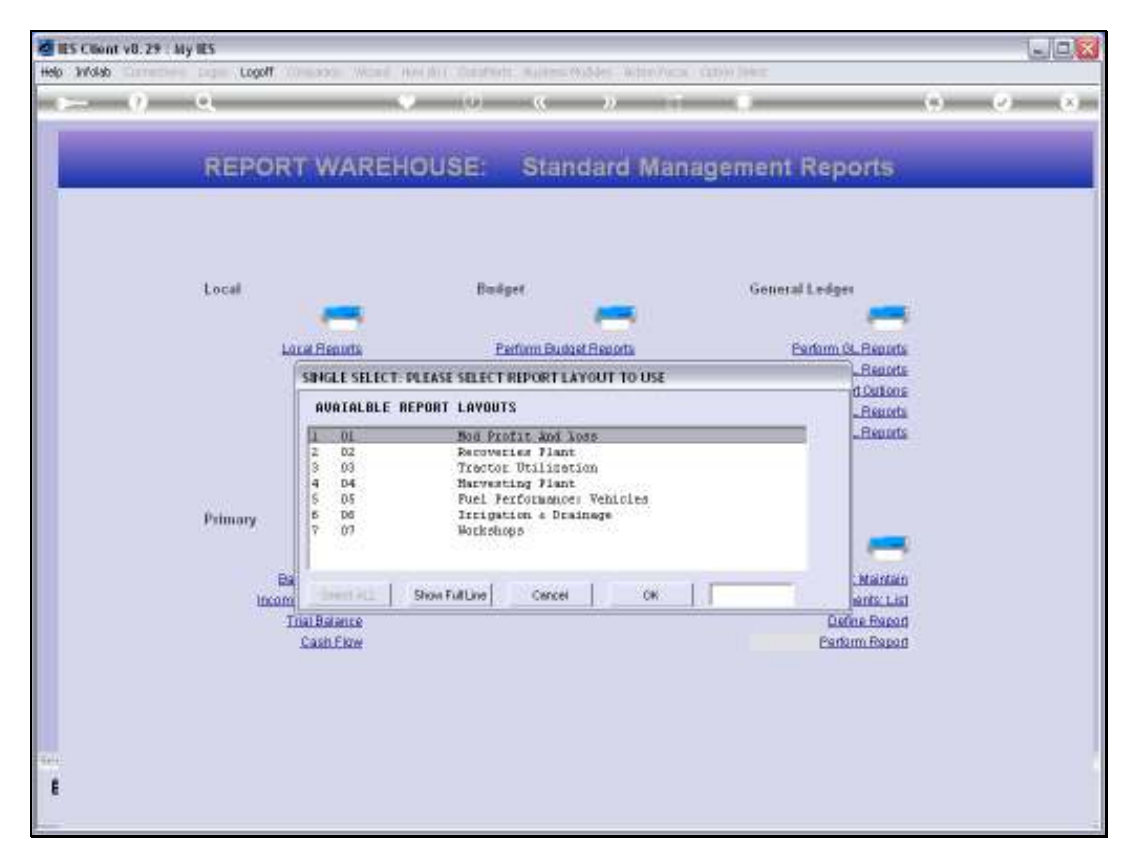

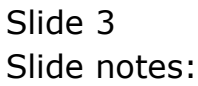

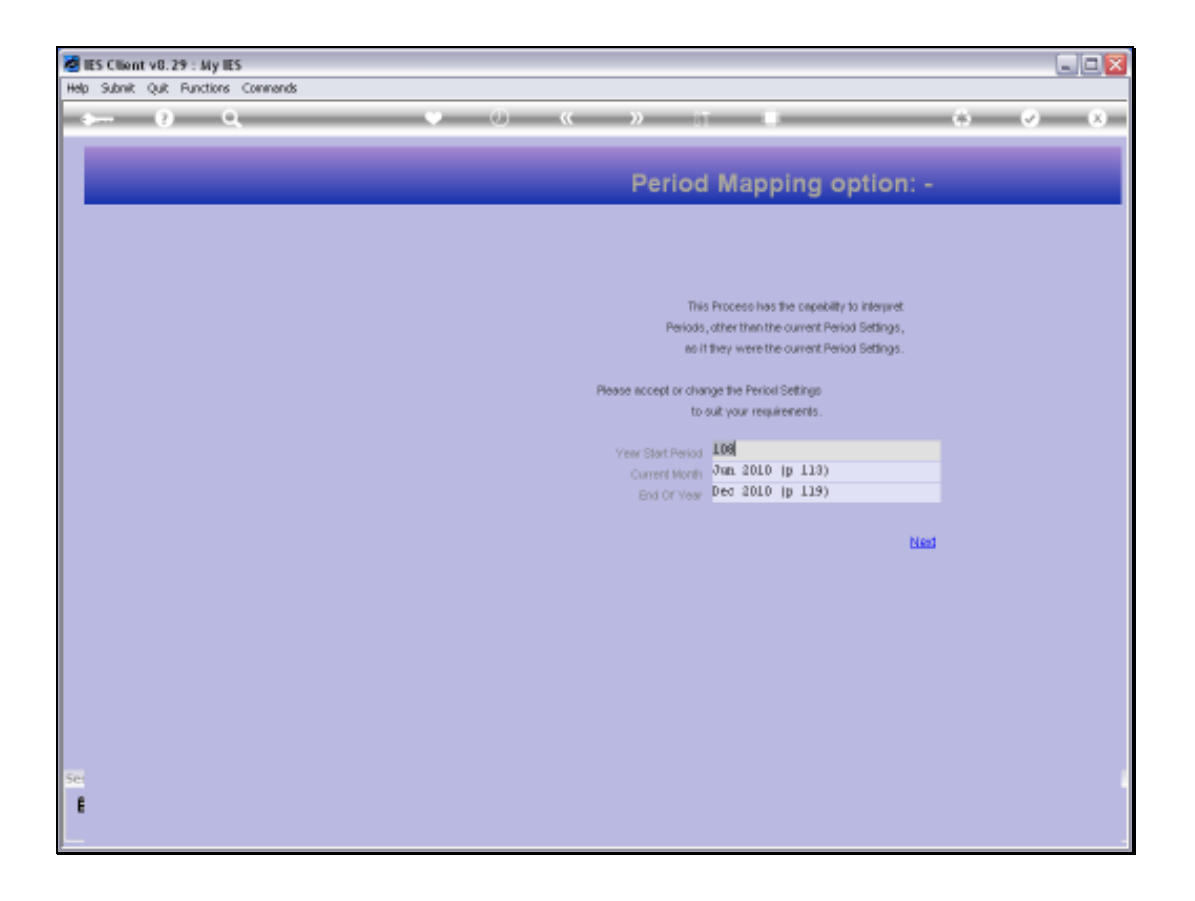

Slide notes: This will lead to the Period Mapping screen where we can select the Period Range for which to perform the Report, and depending on the Data selector being used on the Report, we may have a runtime screen with User Selection Criteria that we may adapt.

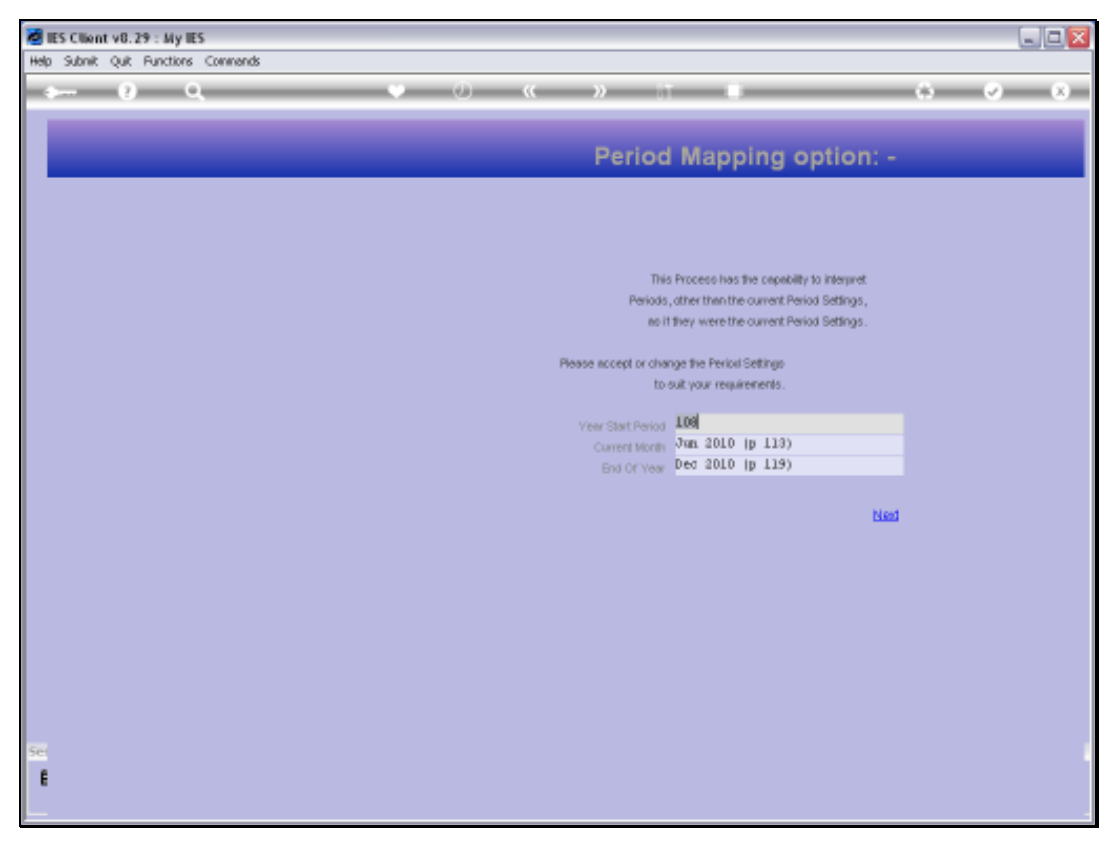

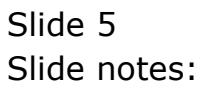

| 😼 Q1553563201A.T      | XT - Notepad                |          |                     |                 |                 |  |
|-----------------------|-----------------------------|----------|---------------------|-----------------|-----------------|--|
| File Edit Format View | / Help                      |          |                     |                 |                 |  |
| Commy Hoops Inc.      |                             |          |                     |                 |                 |  |
| 17:33:21 13 JUL 2     | 010 pape 1                  |          |                     |                 |                 |  |
| Fuel Performance:     | Vehicles 1Jan 2010 - Jun 20 | 101      |                     |                 |                 |  |
| Eary                  | Description                 | Job Type | Fuel: km/lt Current | Fuel: Am/it YTD | Foal: km/16 LTD |  |
| VEH1351               | KELADS 2000, MORSOL         | LOW      | 8.00                | 8.20            | 8.85            |  |
| V#H1352               | MELADS 2000, JUGLEE         | LOW      | 8.82                | 8.50            | 8.65            |  |
| VEHL353               | KELDE 2000, MORSON          | LDW      | 7.30                | 8.00            | 7.24            |  |
| VEH1354               | MELADO 2000, WYNEZZ         | LOW      | 6.55                | 6.90            | 7.20            |  |
| VEHL355               | KELUK 2000, WYY213          | LDW      | 0.34                | 8.20            | 8.64            |  |
| VEHL356               | MELON 2000, MALLZZ          | LDV      | 9.01                | 5.55            | 9.09            |  |
| VEH1357               | KILATK 2000, KL1988         | LDW      | 8.33                | 8.03            | 8.64            |  |
|                       |                             |          |                     |                 |                 |  |
| <                     |                             |          |                     |                 |                 |  |

Slide notes: And here we have a Result.